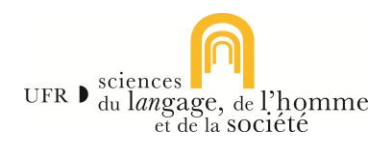

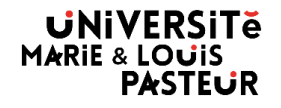

# **ESUP-Stage Guide de l'étudiant**

Une fois votre fiche de préparation validée par votre gestionnaire stage SHS,

#### **Connectez-vous sur ESUP-Stage**

https://esup-stage.univ-fcomte.fr/

Votre identifiant et mot de passe sont ceux qui vous permettent d'accéder à votre ENT.

Cliquez sur « Tableau de bord ».

Sur cette page, vous verrez l'ensemble des conventions et des avenants que vous avez créés. Vous pouvez effectuer une recherche via plusieurs champs.

| s conventions et des offres de Stage                  |                                                                                                    |                                                                                                    |                                                                                                    |                                                                                                    |                                                                                                    | 6                                                                                                    |
|-------------------------------------------------------|----------------------------------------------------------------------------------------------------|----------------------------------------------------------------------------------------------------|----------------------------------------------------------------------------------------------------|----------------------------------------------------------------------------------------------------|----------------------------------------------------------------------------------------------------|----------------------------------------------------------------------------------------------------|
|                                                       |                                                                                                    | Tableau                                                                                                    | de bord                                                                                                    |                                                                                                    |                                                                                                    |                                                                                                    |
|                                                       |                                                                                                    |                                                                                                    |                                                                                                    |                                                                                                    |                                                                                                    |                                                                                                    |
| N° de la convention                                   | Établissement d'accueil                                                                                                    |                                                                                                    | Date début du stage                                                                                                    | •                                                                                                    | Date fin du stage                                                                                                    |                                                                                                    |
| Composante                                            | ▪ Etape                                                                                                    | •                                                                                                    | Enseignant                                                                                                    |                                                                                                    | Avenant                                                                                                    |                                                                                                    |
| Etat de validation de la convention                   | ✓ Arnée                                                                                                    | -                                                                                                    |                                                                                                    |                                                                                                    |                                                                                                    |                                                                                                    |
|                                                       |                                                                                                    |                                                                                                    |                                                                                                    |                                                                                                    |                                                                                                    | Supprimer les filtres                                                                                                    |
|                                                       |                                                                                                    |                                                                                                    |                                                                                                    |                                                                                                    | Éléments par page 1 sur 1 Page 1 sur 1                                                                                                    | I< < > >I                                                                                                    |
| N° Établissement Date début du Date fm du stage stage | UFR Étape d'étude                                                                                                    |                                                                                                    |                                                                                                    | Enseignar                                                                                                    | t Avenant État de validation de la<br>convention                                                                                                    | Année Actions<br>unix                                                                                                    |
|                                                       | conventions et des offres de Stage  N° de la convention  Composante  Ext de validation de la convention  r  f  f  f  f  f  f  f  f  f  f  f  f | conventions et des offres de Stage       N° de la convention       Composante       Composante       Etat de validation de la convention       Pri       fait de validation de la convention       V       Année | .conventions et des offres de Stage       Tableau       N° de la convention     Etablissement d'accuell       Composante     •       East de validation de la convention     •       R°     Établissement d'accuell       R°     Externe d'accuell       R°     Externe d'accuell       R°     Externe d'accuell       R°     Externe d'accuell       R°     Externe d'accuell       R°     Externe d'accuell | conventions at data offres de Stage       Tableau to bord       N° de la convention     Etablissement daccarif     Date début du stage       Composante     •     Etape     •       Etat de validation de la convention     •     Arnée     •       N° de la convention     •     Arnée     • | Tableau de stage         Tableau de stage       Intérin de la convention         N° de la convention       Eablissement d'accueit       Date délau du stage       Image       Image </th <th>conventions et des offres de Stage         Tableau       Tableau         Tableau       baitsamment discoueil         N° de la convention       Eablisamment discoueil       Date debut du stage       De debut du stage       De debut du stage</th> | conventions et des offres de Stage         Tableau       Tableau         Tableau       baitsamment discoueil         N° de la convention       Eablisamment discoueil       Date debut du stage       De debut du stage       De debut du stage |

| Créer une conv                                                            | ventio                                 | n de stag                                      | e U                                         |                              |                          |            |      |  |
|---------------------------------------------------------------------------|----------------------------------------|------------------------------------------------|---------------------------------------------|------------------------------|--------------------------|------------|------|--|
| À présent, cliquez sur<br>Pour information, vou<br>couleur. Votre convent | « Créer ur<br>us pouvez<br>tion est co | ne conventior<br>voir la prog<br>omplète dès l | n ».<br>ression de la se<br>ors que tous le | aisie de vot<br>s onglets so | re convent<br>ont verts. | ion via un | code |  |
| Étudiant Étab.                                                            | ďaccueil                               |                                                |                                             |                              |                          |            |      |  |
|                                                                           |                                        |                                                |                                             |                              |                          |            |      |  |

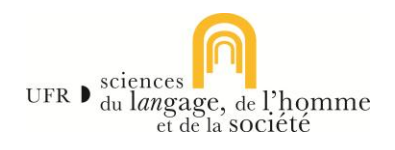

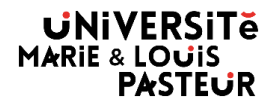

# 1.1. Étape 1 : « ÉTUDIANT » :

L'application étant connectée à votre ENT, elle recherche automatiquement les informations vous concernant. Vérifiez l'exactitude de ces informations. Modifiez-les si nécessaire.

| Etudiant           | Étab. d'accueil | Service d'accueil | Tuteur professionnel                   | Stage          | Enseignant référent | Si |
|--------------------|-----------------|-------------------|----------------------------------------|----------------|---------------------|----|
| Étudiant           |                 |                   |                                        |                |                     |    |
| N* étudiant        |                 |                   | 2X0X2X                                 |                |                     |    |
| Nom                |                 |                   | BON                                    |                |                     |    |
| Prénom             |                 |                   | Jean                                   |                |                     |    |
| Mail institu       | tionnel         |                   | XXXXXXXXXXXXXXXXXXXXXXXXXXXXXXXXXXXXXX | @edu.univ-fcon | nte.fr              |    |
| Vérifiez           | les coordonnées |                   |                                        |                |                     |    |
| Adresse *          |                 |                   |                                        |                |                     |    |
| 1 avenue           |                 |                   |                                        |                |                     |    |
| 25000<br>Commune * |                 |                   |                                        |                |                     |    |
| BESANCO            | N               |                   |                                        |                |                     |    |
| Pays *             |                 |                   |                                        |                |                     |    |
| FRANCE             |                 |                   |                                        |                |                     |    |
| Téléphone          |                 |                   |                                        |                |                     |    |
|                    |                 |                   |                                        |                |                     |    |

| ataire Récapitulatif                                                                                                    | Choisissez votre CPAM (Caisse Primaire                                                              |
|----------------------------------------------------------------------------------------------------|----------------------------------------------------------------------------------------------------|
| Caisse Primaire d'Assurance Maladie                                                                                                    | d'Assurance Maladie) = votre sécurité sociale,<br>dans le menu déroulant et l'adresse s'inscrira    |
| Région CPAM *                                                                                                    | automatiquement.                                                                                    |
| Libellé CPAM                                                                                                    | Si vous n'êtes pas affilié à la CPAM, choisissez «<br>Autre » dans le menu déroulant puis saisissez |
| Adresse CPAM *                                                                                                    | votre caisse d'assurance dans le champ « Libellé                                                    |
| 🞓 Choisissez le cadre du stage                                                                                                    | affilé au régime agricole.                                                                          |
| Année inscription         2024/2025           Formation         3HHIB3 - UFR Sciences du langage, de l'homme et de la société           Nombre d'heures de formation * :         - |                                                                                                    |
| Plus de 200 heures     Saisie manuelle :                                                                                                    |                                                                                                    |
| Type de convention *                                                                                                    | correspond à votre situation ainsi que la langue                                                    |
| Consigne     Consigne du centre                                                                                                    | de la convention.                                                                                   |
| Enfin, dans la rubrique « Consignes », vous retrou                                                                                                    | uverez les détails et procédures de votre                                                           |
| composante. Lisez-les attentivement.                                                                                                    |                                                                                                    |
| Cliquer sur « Valider » avant de passer à l'onglet                                                                                                    | suivant.                                                                                            |
|                                                                                                    |                                                                                                    |
|                                                                                                    |                                                                                                    |

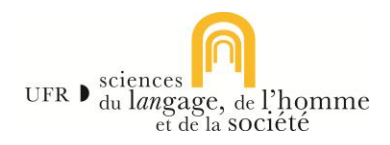

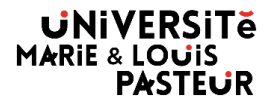

# **1.2. Étape 2 : « ÉTABLISSEMENT D'ACCUEIL » :**

Vous devez vérifier si l'établissement existe déjà dans la base de données. Le SIRET (14 chiffres) est le moyen préconisé. Mais, si vous désirez faire la recherche par le nom de l'établissement, saisissez-le dans « Raison Sociale ».

Ce site : <u>https://annuaire-entreprises.data.gouv.fr/</u> vous aidera à trouver les informations nécessaires.

• Si votre organisme d'accueil existe déjà, sélectionnez-le avec le bouton en fin de ligne :

✓ Sélectionner ulatif de l'établissement c

Vous obtenez alors un récapitulatif de l'établissement d'accueil. Vérifiez les informations saisies. Vous pouvez les modifier le cas échéant (bouton « Modifier ces informations »). Si tout est correct, passez à l'onglet « Service d'accueil ».

• **Si l'établissement n'est pas référencé dans la base**, cliquez sur le bouton « Créer un établissement d'accueil » et renseignez les informations demandées.

Créer un établissement d'accueil

Validez et passez à l'onglet « service d'accueil ».

## 1.3. Étape 3 : « SERVICE D'ACCUEIL » :

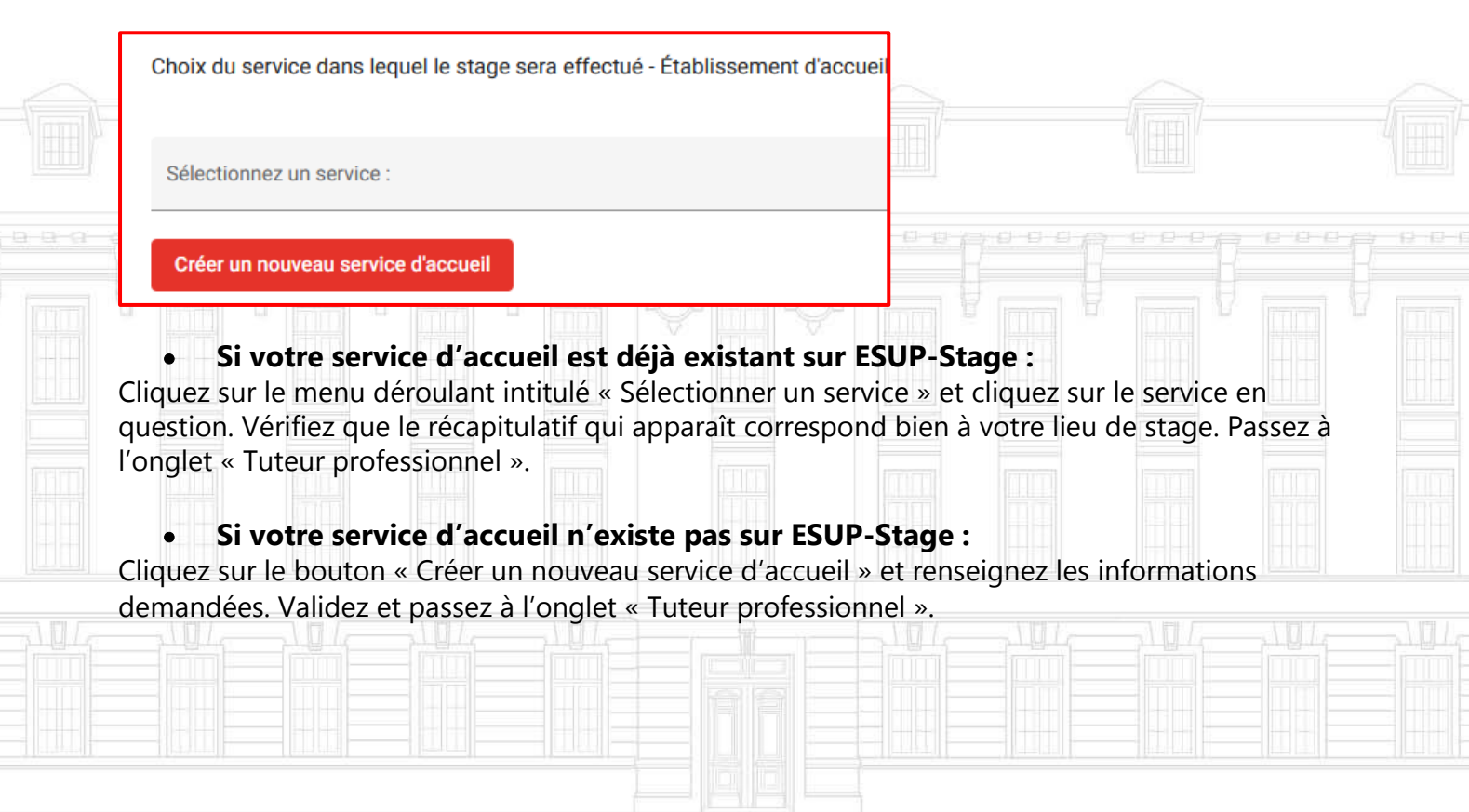

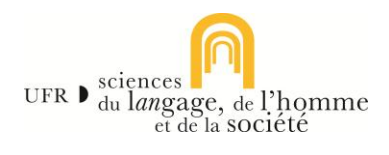

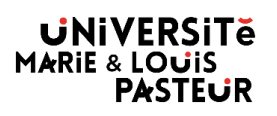

# **1.4. Étape 4 : « TUTEUR PROFESSIONNEL » :**

| Sélection du tuteur professionnel - Établissement d'accueil |
|-------------------------------------------------------------|
| Sélectionnez un tuteur existant :                           |
| Créez un nouveau tuteur                                     |

Veuillez choisir votre tuteur de stage dans la liste déroulante et passez à l'onglet « Stage ». S'il n'existe pas, veuillez le créer en cliquant sur le bouton et en complétant les champs demandés. Validez et passez à l'onglet « Stage ».

#### 1.5. Étape 5 : « STAGE » :

|     | Modèle de la convention                               |            |                                                                    |   |    |     |
|-----|-------------------------------------------------------|------------|--------------------------------------------------------------------|---|----|-----|
|     | Perge de la estenantise *<br>FRANCE                   | •          |                                                                    |   |    |     |
|     | Description du stage                                  |            |                                                                    |   |    |     |
|     | Thématique du stage *                                 | *          |                                                                    |   |    |     |
|     | Sujet *                                               | 11.        | Compétences *                                                      |   |    |     |
|     | Fonctions et tâches *                                 | <i>II.</i> | Détails                                                            |   |    |     |
|     | Dates / horaires                                      |            |                                                                    |   |    |     |
|     | Date de début du stage *                              | -          | Date de fin du stage *                                             |   |    |     |
|     | Interruption au cours du stage ?                      |            |                                                                    |   |    |     |
|     | Avez-vous des horaires de travail réguliers  Out  Non |            |                                                                    |   |    |     |
|     | Nombre d'heures hebdomadaires du stage *              | \$         | Nombre de jours de conqés autorisés                                |   |    |     |
| G   | Durée effective du stage en nombre d'heures *         | \$         | ou modeltida dea congéa et autorisationa d'abaence durant le stage | 6 | 19 | 12- |
| 771 | Temps de travail *                                    | •          | Commentaire sur le temps de travail                                | U |    |     |
|     | Gratification                                         |            |                                                                    |   |    |     |
|     | Gratification au cours du stage?<br>○ Oui ⑥ Non       |            |                                                                    |   |    |     |
|     | Comment le stage e-t-il été trouvé ?* •               | м          | odalité de suivi du stagiaire                                      |   |    |     |
|     | Confidentialité du stage / Thème du stage             |            | ste des eventenes en nature                                        |   |    |     |
|     | Nature du travail à fournir suite au stage *          | 0          | ne des anamages et fillate                                         |   |    |     |
|     |                                                       |            |                                                                    |   |    |     |

| Renseigner<br>en vert une | toutes les<br>fois que | s informati<br>tout est sai | ons (celles-c<br>si. Passez à | i figurent sur<br>l'onglet « Ens | la fiche pré<br>eignant réfé | paration).<br>Frent ». | L'onglet pa | isse |  |
|---------------------------|------------------------|-----------------------------|-------------------------------|----------------------------------|------------------------------|------------------------|-------------|------|--|
|                           |                        |                             |                               |                                  |                              |                        |             |      |  |

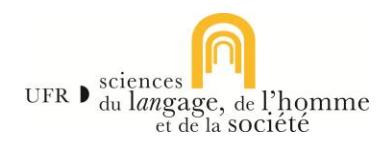

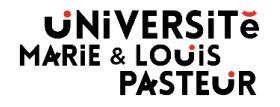

## **1.6. Étape 6 : « ENSEIGNANT REFERANT » :**

Vous devez maintenant renseigner votre « enseignant référent à SLHS ». Recherchez-le en saisissant son nom et prénom. Son récapitulatif apparaitra alors. Passez à l'onglet « Signataire ».

## 1.7. Étape 7 : « SIGNATAIRE » :

| Sélection du signataire                |                                       |
|----------------------------------------|---------------------------------------|
| Sélectionnez le service du signataire: | Sélectionnez un signataire existant : |
| Créer un nouveau service               | Créez un nouveau signataire           |

Le signataire est la personne qui signe la convention de stage au sein de l'établissement d'accueil. Sélectionnez d'abord son Service dans le menu déroulant, puis le Signataire lui-même. Si le Service ou le Signataire n'existe pas, créez-le et validez. Passez à l'onglet « Récapitulatif ».

#### **1.8. Étape 8 : « RÉCAPITULATIF » :**

| Sur cet écra<br>attentivem<br>elle se retro              | an appara<br>ent. Cliqu<br>ouvera su                | aît l'intégr<br>Jer sur vali<br>Ir votre tal       | alité des in<br>der pour e<br>oleau de bo                   | formations co<br>nregistrer votr<br>ord.                        | ncernant vo<br>e conventi               | otre conve<br>on. Une fo                   | ention, reli<br>bis validée            | sez                 |  |
|----------------------------------------------------------|-----------------------------------------------------|----------------------------------------------------|-------------------------------------------------------------|-----------------------------------------------------------------|-----------------------------------------|--------------------------------------------|----------------------------------------|---------------------|--|
| Une alerte r<br>vous avez c<br>valider adm<br>pouvez dor | nail sera<br>réé votre<br>iinistrative<br>énavant i | alors envo<br>conventio<br>ement voti<br>mprimer v | yée à votre<br>n de stage. I<br>re conventio<br>otre conver | référent-stage<br>Le gestionnaire<br>on. Par retour o<br>Ition. | en compos<br>alerté pou<br>de mail, vou | ante pour<br>rra vérifier,<br>ıs êtes info | l'informer<br>contrôler,<br>prmé que v | que<br>puis<br>⁄ous |  |
|                                                          |                                                     |                                                    |                                                             |                                                                 |                                         |                                            |                                        |                     |  |
|                                                          |                                                     |                                                    |                                                             |                                                                 |                                         |                                            |                                        |                     |  |

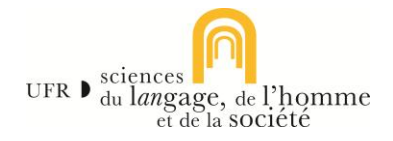

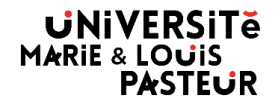

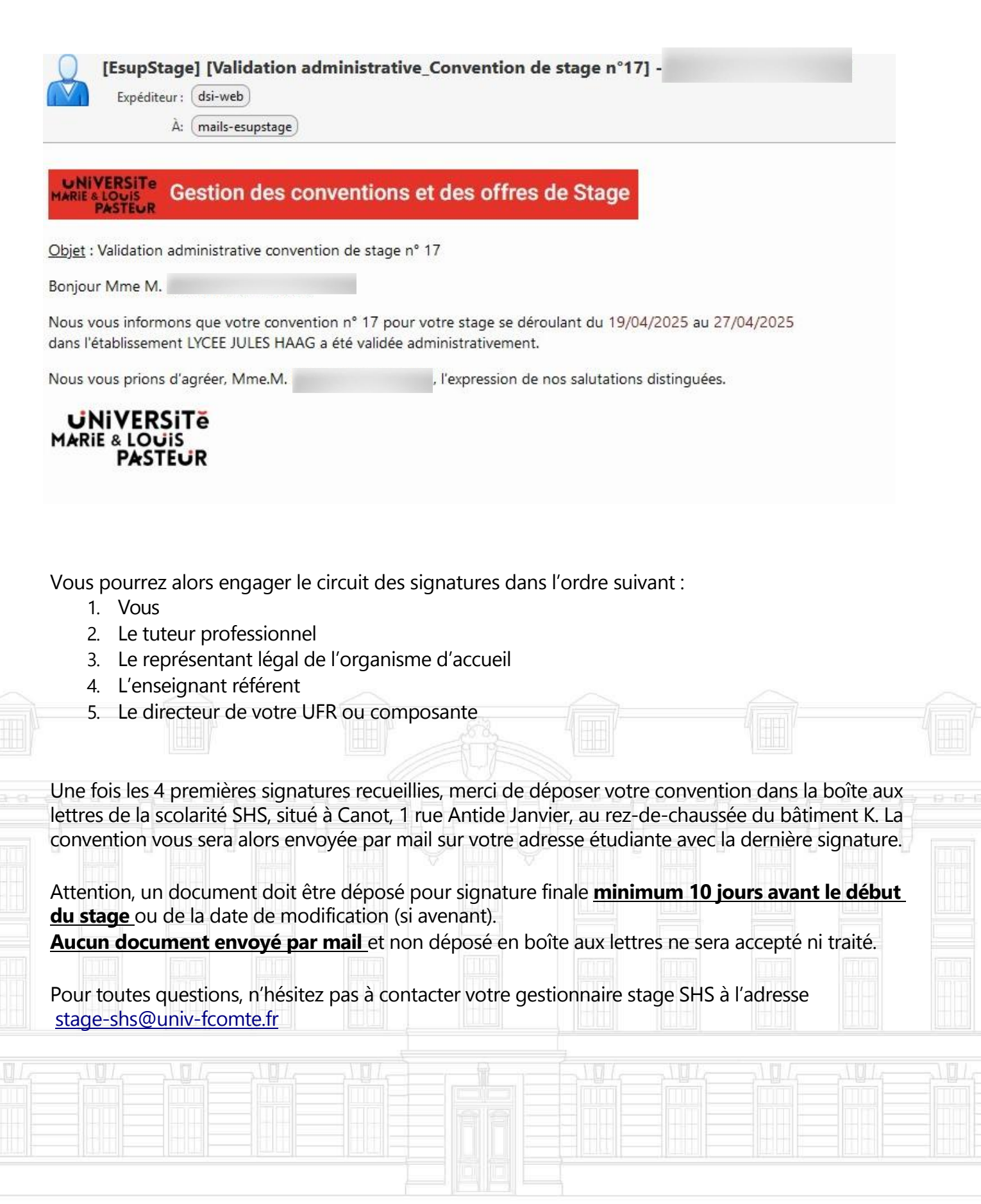